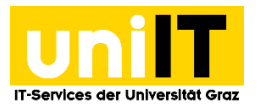

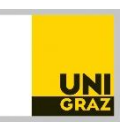

# Fernzugriff auf Ihren Speicherplatz (Fileservice) unter Mac OS

Anleitung für Studierende Zuletzt aktualisiert: Februar 2016

#### Voraussetzungen

• Aktiver Studierenden-Account in UNIGRAZonline

**WebDAV** (Web-based Distributed Authoring and Versioning) ist ein offener Standard zur Bereitstellung von Dateien im Internet.

### Schritt 1 — Mit Server verbinden

Ab Mac OS X (ab Version 10.2, getestet mit Version 10.6.5) ist der Zugang ganz einfach: Wählen Sie im Finder *Gehe zu » Mit Server verbinden* (Tastenkürzel Cmd + K).

|  |                                                              |                                                                                                    | 100 million (100 million (100 m |
|--|--------------------------------------------------------------|----------------------------------------------------------------------------------------------------|----------------------------------------------------------------------------------------------------|
|  | Zurück<br>Vorwärts<br>Startvolume auf Schreibtisch auswählen | ೫Ö<br>೫Ă<br>℃೫↑                                                                                                    | 7                                                                                                    |
|  | 💻 Computer                                                   | <mark>ዮ</mark> ඝር                                                                                                    |                                                                                                    |
|  | 👚 Benutzerordner                                             | <mark></mark> ት ዝ                                                                                                    |                                                                                                    |
|  | 🔜 Schreibtisch                                               | 企業D                                                                                                    |                                                                                                    |
|  | Metzwerk                                                     | <mark></mark> ዮ፝፞፞፞፞፞፞፝፞                                                                                                    |                                                                                                    |
|  | 🔤 iDisk                                                      | ►                                                                                                    |                                                                                                    |
|  | A Programme                                                  | ዕ <mark></mark> #A                                                                                                    |                                                                                                    |
|  | 🐴 Dokumente                                                  | <b>企業O</b>                                                                                                    |                                                                                                    |
|  | 🗙 Dienstprogramme                                            | 企業U                                                                                                    |                                                                                                    |
|  | Benutzte Ordner                                              | ►                                                                                                    |                                                                                                    |
|  | Gehe zum Ordner                                              | <mark>ፚ</mark> ዤG                                                                                                    |                                                                                                    |
|  | Mit Server verbinden                                         | жĸ                                                                                                    |                                                                                                    |
|  |                                                              | Startvolume auf Schreibtisch auswählen  Startvolume auf Schreibtisch auswählen  Computer  Benutzerordner  Schreibtisch  Netzwerk  iDisk  Programme  Dokumente  Dokumente  Dokumente  Benutzte Ordner  Gehe zum Ordner  Mit Server verbinden | Startvolume auf Schreibtisch auswählen       ①第↑         Startvolume auf Schreibtisch auswählen       ①第↑         Computer       ①第C         한 Benutzerordner       ①第H         Schreibtisch       ①第D         Schreibtisch       ①第D         Netzwerk       ①第KA         Disk       ▶         Programme       ①第C         ① Dokumente       ①第O         ② Dienstprogramme       ①第U         Benutzte Ordner       ▶         Gehe zum Ordner       ①第G         Mit Server verbinden       第K                                                                                                    |

### Schritt 2 — Pfad eingeben

Geben Sie den Pfad https://[Benutzername]@webdav.edu.uni-graz.at/fs/home/[2. Zeichen des Benutzernamens]/[Benutzername] in das Feld Server-Adresse ein. Hinweis: Durch die Angabe von https://Benutzername@Server wird der Benutzername in der Kennwortabfrage vorgegeben.

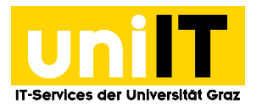

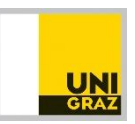

Klicken Sie den + Button um Ihr persönliches Verzeichnis zu den bevorzugten Servern hinzuzufügen.

| 0 0                   | Mit Server verbinden                       |
|-----------------------|--------------------------------------------|
| Serveradresse:        |                                            |
| https://94konrad@webd | lav.edu.uni-graz.at/fs/home/4/94konrad + 💽 |
| Bevorzugte Server:    |                                            |
| 📕 https://94konrad@   | webdav.edu.uni-graz.at/fs/home/4/94konrad  |
|                       |                                            |
|                       |                                            |
| (?) Entfernen         | Durchsuchen Verbinden                      |

### Schritt 3 — Authentifizierung

Klicken Sie auf *Verbinden* und melden Sie sich mit Ihrem **UNIGRAZonline-Benutzername** und **Passwort** an:

| *** | Geben Sie Name und Kennwort ein, um sich mit<br>"webdav.edu.uni-graz.at" zu verbinden.<br>Verbinden als: ○ Gast |
|-----|----------------------------------------------------------------------------------------------------|
|     | Begistrierter Benutzer                                                                                          |
|     | egistherter Benutzer                                                                                            |
|     | Name: 94konrad                                                                                                  |
|     | Kennwort:                                                                                                    |
|     |                                                                                                    |
|     | Kennwort im Schlüsselbund sichern                                                                               |
|     | Abbrechen Verbinden                                                                                             |

Ihr persönliches Verzeichnis ist nun im Finder unter *Shared* zu finden.

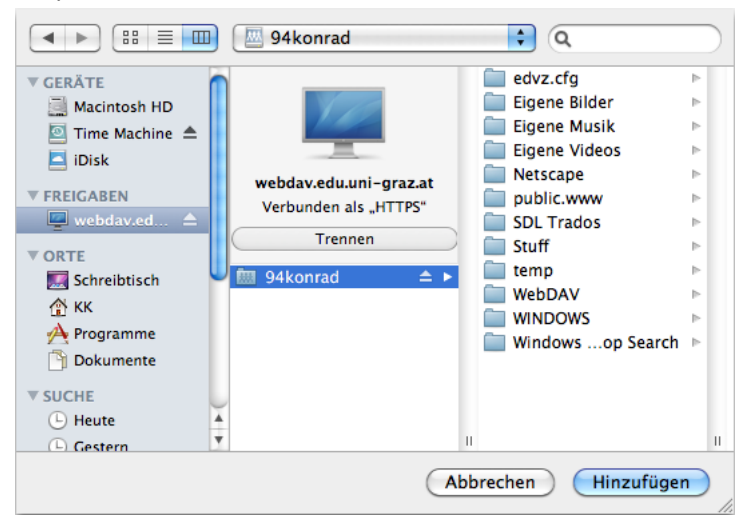

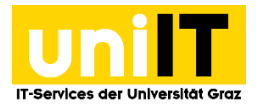

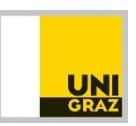

## Schritt 4 — Verbindung wieder trennen

Sie können die Verbindung mit *Auswerfen* aus dem Menü Ablage oder Klick auf das *Auswurf-Symbol* im Finder wieder trennen.

Um dem Zugriff auf das persönliche Verzeichnis noch komfortabler zu machen, kann von dem Laufwerkssymbol am Desktop ein Alias erstellt werden. Dieses bleibt auch am Desktop bestehen, wenn das Laufwerk getrennt/ausgeworfen wurde. Klicken Sie dazu mit gedrückter *Cmd-Taste* auf das Verzeichnis-Symbol, im Kontextmenü wählen Sie dann *Alias erstellen*.

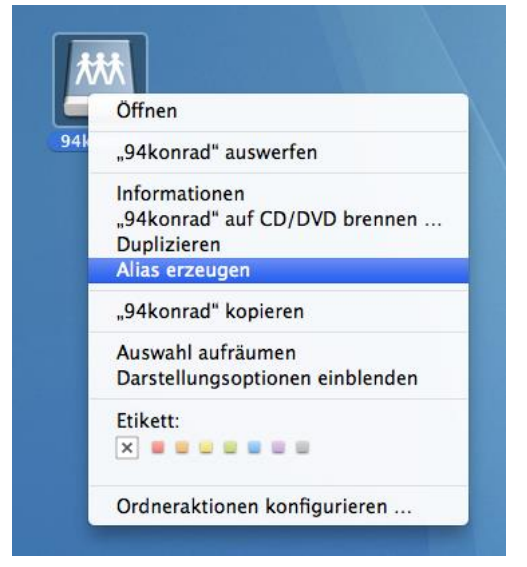